# Olaqin<sup>©</sup>

Procédure de création d'acte

(acte support et/ou acte de majoration)

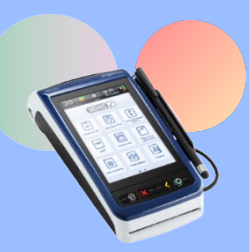

A (,

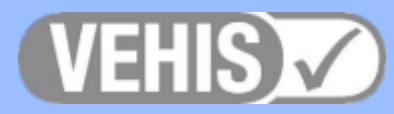

28/12/2017 11 23

VEHIS

### Exemple pour l'acte ACT\*

ersions

| nange F S & VEHIS      | 15:24 |   |
|------------------------|-------|---|
| Réglages               |       |   |
| Paramètres du terminal |       | • |
| TLA                    |       | • |
| Télémise à jour        |       | • |
| DMP                    |       | • |
| CB                     |       | • |
| CB CLESS               |       | • |
| El96                   |       | • |
|                        |       |   |
|                        |       |   |

#### < Retour

À partir de l'écran d'accueil, appuyez sur « Réglages » puis sur « TLA ».

| 30<br>Inge F S & VE      | EHIS 11 24 |  |  |
|--------------------------|------------|--|--|
| Ajouter un acte          |            |  |  |
| Code de l'acte           | ACT        |  |  |
| Ancien tarif             | 0,00€      |  |  |
| Date pivot               | 01/01/2018 |  |  |
| Nouveau tarif            | 20,00€     |  |  |
| Coefficient              | 1,00       |  |  |
| Taux                     | 70 %       |  |  |
| Taux CRPCEN              | 85 %       |  |  |
|                          |            |  |  |
|                          |            |  |  |
|                          |            |  |  |
| < Retour                 | oValider   |  |  |
| Appuyez sur les          |            |  |  |
| zones de saisie pour     |            |  |  |
| compléter la date        |            |  |  |
| pivot, le nouveau tarif, |            |  |  |
| les taux ; Appuyez       |            |  |  |
| sur « Valider » après    |            |  |  |
| chaque saisie.           |            |  |  |

| T                  | TLA             |  |  |
|--------------------|-----------------|--|--|
| Personnalisatio    | n               |  |  |
| Actes favoris      | •               |  |  |
| Actes régleme      | ntaires 🔹 🕨     |  |  |
| Indemnités / M     | lajorations 🔹 🕨 |  |  |
| Données            |                 |  |  |
| Consulter les d    | données 🔹 🕨     |  |  |
| Paramètres         |                 |  |  |
| Paramètres ap      | plication       |  |  |
| Paramètres CF      | rs 🔹            |  |  |
| Retour             |                 |  |  |
| « Actes<br>régleme | ntaires »       |  |  |
| C 36 0 8 0         | 28/12/2017      |  |  |
| Ajou               | Aiouter un acte |  |  |
| Code de l'acte     | ACT             |  |  |
| Ancien tarif       | 0,00€           |  |  |
| Date pivot         | 01/01/2018      |  |  |
| Nouveau tarif      | 20,00€          |  |  |
| Coefficient        | 1,00            |  |  |
| Taux               | 70 %            |  |  |
| Taux CRPCEN        | 85 %            |  |  |

< Retour

Appuyez sur

enregistrer la création de l'acte.

« Valider » pour

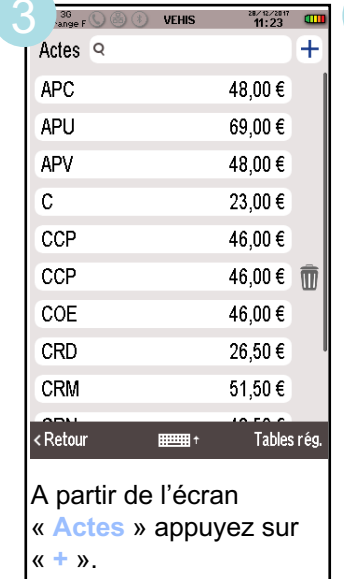

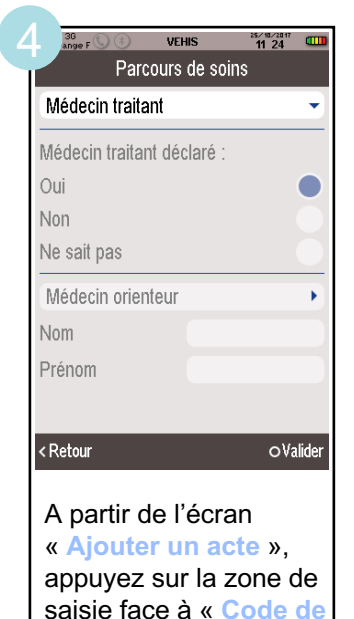

## Attention

Les modifications concernant les actes et les tarifs associés sont sous la responsabilité de l'utilisateur. Ces modifications doivent être conformes à la réglementation et aux exigences de l'Assurance Maladie.

l'acte ».

En cas de non-respect de la réglementation, l'utilisateur s'expose à un rejet de ses FSE.

Toutes ces manipulations sont à réaliser avec chacune des cartes CPS enregistrées dans le VEHIS.

#### Vous pouvez retrouver les guides de facturation de ces nouvelles consultations auprès de votre conseiller informatique CPAM.

o Valider

\* **ACT** = cet acte est donné à titre indicatif et ne correspond à aucune nomenclature. La procédure décrite est valable pour tous les actes support et/ou les actes de majoration.